Remote Deposit Capture System Guide

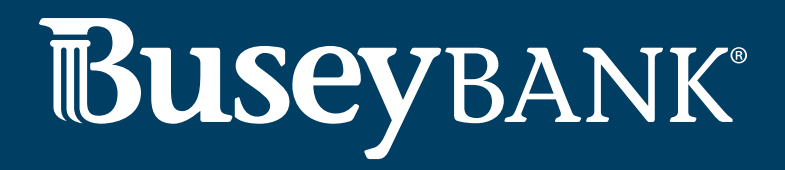

# Contents

| Session Timeouts                        |
|-----------------------------------------|
| Logging In2                             |
| Working within Remote Deposit Complete3 |
| Detecting Duplicate Items               |
| The Open Deposits Page4                 |
| Creating a New Deposit5                 |
| The Deposit View Page7                  |
| Adding to a Deposit                     |
| Closing Deposits for Processing12       |
| Deleting a Deposit14                    |
| Notifications                           |
| The Current Transaction Summary17       |
| Voiding Transactions                    |
| Deposit Results Report                  |
| Viewing Transaction Details22           |
| Viewing Deposit Details25               |

#### Session Timeouts

The system will automatically log out a user who has been inactive for at least 15 minutes. A *Session Timeout Warning* appears 2 minutes before the user is to be logged out, in order to give them an opportunity to continue their session. Click anywhere in the application to remain logged in.

| Session Tir    | neout Warning                                                           |
|----------------|-------------------------------------------------------------------------|
| 🚺 For yo       | ur protection, your session is about to be timed out due to inactivity. |
| You will be au | tomatically logged out in <b>1 minute, 58 seconds</b> .                 |
|                |                                                                         |
|                | Timed Out                                                               |
| • You          | ur login has expired due to inactivity. Please log in again.            |
|                |                                                                         |
|                | Log In                                                                  |

# Logging In

Your bank representative should provide you Single sign-on access through your online banking platform.

- 1. Login to Digital Banking
- 2. Click on Business Services
- 3. Click on Remote Deposit Capture

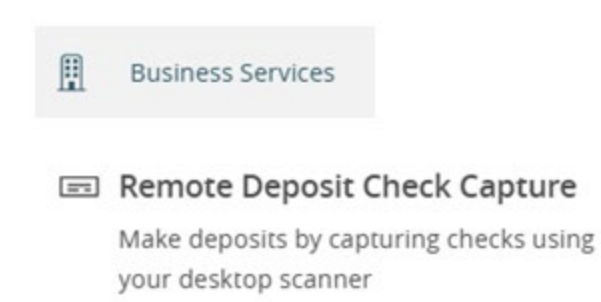

# Working within Remote Deposit Complete

A deposit can be in any number of statuses when it enters the system. The table below lists the potential status of any one transaction within the system.

| Status    | Definition                                                                                                    |
|-----------|----------------------------------------------------------------------------------------------------|
| Approved  | The transaction has been verified and will be processed at the designated cutoff time.                                                                                  |
| Processed | The transaction has been transmitted to the<br>appropriate network (ACH or Check 21). Changes can<br>no longer be made, and the transaction can no<br>longer be voided. |
| Voided    | The transaction has been voided and will not be processed. A transaction may not be voided once the item is in the <i>Processed</i> status.                             |

## Detecting Duplicate Items

RDC has the capability to detect duplicate items with the following pieces of information for each item:

- Routing number
- Check number
- Account number

All three pieces of information must be present in order for duplicate detection to function properly. However, some items may be missing one of these requirements. For example, money orders or temporary checks may not include a serial/check number. These situations, as well as the erroneous parsing of an item, may cause an item to be inaccurately flagged as a duplicate.

In addition, duplicate items may be flagged for a Transaction Number issue. The Transaction Number is systematically assigned to each transaction. If the **Transaction Number** field is manually populated by the user, however, the value *must* be unique per transaction and cannot be repeated. Repeating data in the **Transaction Number** field will result in a duplicate error.

## The Open Deposits Page

- 1. Log in to the application, and then select **Transactions** from the left main menu.
- 2. Under Check Processing, select Remote Deposit Complete.
- 3. The Open Deposits page appears. There may be times when multiple batches will be listed on this page. The following features can prove helpful in navigating through deposit items. Note that these deposits on the Open Deposits page have not yet been submitted but are still open.
  - **Navigational Paging** Use the forward and backward arrows to navigate pages with lists of deposits. You may also select a page number to navigate directly to that page.
  - **Per Page size** Indicate how many deposits you would like to have listed on each page.
  - **Displaying Page prompt** The current page number and number of records in the deposit is displayed.
  - **Sorting** Select a column header to organize information in either ascending order (upward arrow) or descending order (down arrow)
  - Requires Rescan Column Displays value to indicate if the item in question needs to be rescanned. Selecting this column header will immediately group items that need to be rescanned.
  - **Custom Batch ID** If displayed, this column will show the unique value for each deposit and may be configurable.

| Tra | ansactions | Kemote Deposit Com | plete                    |                | × >                         |                                             | <b>X</b>                                    |    |  |
|-----|------------|--------------------|--------------------------|----------------|-----------------------------|---------------------------------------------|---------------------------------------------|----|--|
| 0   | pen De     | posits             |                          |                | « c > »                     | Displaying Page 1 of<br>Records 1 to 4 of 4 | splaying Page 1 of 1,<br>ecords 1 to 4 of 4 |    |  |
|     | Open       | Requires Rescan    | Date Created             | Location       | Deposit Name                | Custom Batch Id                             | Item Count (S/C)                            | D  |  |
|     |            |                    | 10/15/2015 1:11:04 PM CT | Cedar Ridge    | Test Deposit                | Ebbing Testing (BBB)                        | 42 / 9                                      | *  |  |
|     |            |                    | 10/20/2015 3:45:25 PM CT | Blossom Hill   | 15:44:39.8969439 10/20/201  | Ш                                           | 30 / 5                                      |    |  |
|     |            |                    | 11/25/2015 8:06:18 AM CT | AA CPP Locatio | 08:05:36.4301793 11/25/2015 | 201511252                                   | 6 / 1                                       |    |  |
|     |            |                    | 12/1/2015 1:35:11 PM CT  | AA CPP Locatio | J's New Deposit             | ului                                        | 0/2                                         |    |  |
|     |            |                    |                          |                |                             |                                             |                                             |    |  |
|     |            |                    |                          |                | Create New Deposit          | Close Deposit(s)                            | Delete Deposit(                             | 5) |  |

**NOTE:** Should you navigate away from the *Open Deposits* page with deposits still open, the system will prompt you to confirm navigating away from the *Open Deposits* page.

| Confirm Navigation                                                           |                   |                 |  |  |  |  |  |  |  |
|------------------------------------------------------------------------------|-------------------|-----------------|--|--|--|--|--|--|--|
| You have 1 deposits still open.<br>Are you sure you want to leave this page? |                   |                 |  |  |  |  |  |  |  |
|                                                                              | Stay on this Page | Leave this Page |  |  |  |  |  |  |  |

#### **Creating a New Deposit**

1. From the Open Deposits page, select Create New Deposit.

| Tra | ansactions | / Remote Deposit Com | plete                    |                                             |                             |                      |                  |    |
|-----|------------|----------------------|--------------------------|---------------------------------------------|-----------------------------|----------------------|------------------|----|
| 0   | pen De     | posits               | 10 Per Page Y            | Displaying Page 1 of<br>Records 1 to 4 of 4 | 1,                          |                      |                  |    |
|     | Open       | Requires Rescan      | Date Created             | Location                                    | Deposit Name                | Custom Batch Id      | Item Count (S/C) | D  |
|     |            |                      | 10/15/2015 1:11:04 PM CT | Cedar Ridge                                 | Test Deposit                | Ebbing Testing (BBB) | 42 / 9           | *  |
|     |            |                      | 10/20/2015 3:45:25 PM CT | Blossom Hill                                | 15:44:39.8969439 10/20/201  | Ш                    | 30 / 5           |    |
|     |            |                      | 11/25/2015 8:06:18 AM CT | AA CPP Locatio                              | 08:05:36.4301793 11/25/2015 | 201511252            | 6 / 1            |    |
|     | 12/1/      |                      | 12/1/2015 1:35:11 PM CT  | AA CPP Locatio                              | J's New Deposit             | uiui                 | 0 / 2            |    |
|     |            |                      |                          |                                             |                             |                      |                  |    |
|     |            |                      |                          | _                                           | Create New Deposit          | Close Deposit(s)     | Delete Deposit(  | s) |

2. If at this time Device Control has not already been launched, the system will prompt you to do so before continuing. Follow the on-screen instructions to proceed.

The New Deposit page appears. Complete the following fields as applicable:

- Location: Select the account for which the batch is to be processed.
- Payment Type: Select how the item was received, for example, Mailed In.
- **Deposit Name:** System-generated. Includes the date and time the batch is being created along with a unique batch ID number.
- **Custom Batch ID:** If displayed, this is a required field that needs to be a unique value each time.
- **Number of Checks:** Enter the number of checks in the batch.
- **Total Amount:** Enter the total amount of the batch. This is a twodecimal-place field, to include the decimal point. For example, \$XX.XX.
- Deposit Slip ID #: If displayed, enter your assigned deposit slip ID.
- **Scanner Terminal #**: This field will automatically populate from the Device Control.

| Transactions / Remote Deposit Complete / Create New Deposit |                        |  |  |  |  |  |  |  |
|-------------------------------------------------------------|------------------------|--|--|--|--|--|--|--|
| Create New Deposit                                          |                        |  |  |  |  |  |  |  |
| Location *                                                  | Scanner Interface      |  |  |  |  |  |  |  |
| Select                                                      | Service                |  |  |  |  |  |  |  |
| Payment Type *                                              | Loading Device Control |  |  |  |  |  |  |  |
| Mailed In/Dropped Off 🛛 🗸                                   |                        |  |  |  |  |  |  |  |
| Deposit Name *                                              | Scanner                |  |  |  |  |  |  |  |
| 10:33:50.1947564 1/6/2016 Deposit                           |                        |  |  |  |  |  |  |  |
| Custom Batch ID *                                           |                        |  |  |  |  |  |  |  |
|                                                             |                        |  |  |  |  |  |  |  |
| Number Of Checks *                                          |                        |  |  |  |  |  |  |  |
|                                                             | •                      |  |  |  |  |  |  |  |
| Create                                                      | Reset Scanner          |  |  |  |  |  |  |  |

**NOTE:** In the Scanner Interface section of the page, the system will automatically check for an installed scanning device. If the scanning device is not plugged in, connect the scanner, and then select the **Reset Scanner** option.

a. If you have a multi-feed scanner, load the check item(s) into the scanner and then select **Create**. The *Deposit View* page will appear

(see next section), with the check item(s) display as they are scanned.

b. If you have a single-feed scanner, select **Create** and then feed the check(s) into the scanner one at a time. The items will appear on the *Deposit View* page as they are scanned.

#### The Deposit View Page

Once RDC and your scanner begin scanning checks, the results will appear on the *Deposit View* page. This page is one of two available to manage your deposit before it is submitted for processing.

| Transactio          | ns / Remote Deposit Complete / Depo                                                     | osit View                      |                           |                                                |                            |              |                            |                |       |  |
|---------------------|-----------------------------------------------------------------------------------------|--------------------------------|---------------------------|------------------------------------------------|----------------------------|--------------|----------------------------|----------------|-------|--|
| « <                 | 1 > >                                                                                   | 10 Per Page 💙                  | Displaying<br>Records 1 t | Displaying Page 1 of 1,<br>Records 1 to 6 of 6 |                            |              | <ul> <li>✓ Refr</li> </ul> | esh Data Entry | View  |  |
| Check               | MICR                                                                                    |                                |                           | Customer Number                                |                            |              | n Account                  | Deposit Amount | Ec    |  |
| 1                   |                                                                                         | • 1013                         |                           |                                                |                            |              |                            | \$85.24        | Î     |  |
| 2                   |                                                                                         | • 1013                         |                           |                                                |                            |              |                            | \$85.24        |       |  |
| З                   | 111016064: 0001124835                                                                   | • 1013                         |                           |                                                |                            |              |                            | \$85.24        |       |  |
| 4                   |                                                                                         | • 1013                         |                           |                                                |                            |              |                            | \$85.24        |       |  |
| 5                   | (111016064) 0001124835                                                                  | • 1013                         |                           |                                                |                            |              |                            | \$85.24        |       |  |
|                     | 4                                                                                       |                                |                           |                                                |                            | 1            |                            |                | •     |  |
| Front o             | f Check Back of Check                                                                   |                                |                           | Scanner                                        | Interface                  | <u>Reset</u> | Deposit St                 | atus           |       |  |
| THIS DOC            | UNENT HAS A COLONED BACKGROUND AND MCROPHINTING. THE REVERSE SIDE OF                    | CLUDES AN ARTIFICIAL WATERMARK |                           | Service                                        |                            |              | Location                   |                |       |  |
|                     | MICHAEL PARK 32-1600/1110<br>7808 Hunt PI #303 32-1600/1110<br>Datlas, TX 75287 Date016 | 1013<br>/0%/2007               |                           | Retrieving                                     | g Items for Batch '372     | 29490'.      | AA CPP Loc                 | ation 1        |       |  |
| Pay to the order of | Demo Company                                                                            | \$ 85.27                       |                           | Scanner                                        |                            |              | Control                    |                |       |  |
| Demo Ba             | nk Five Fior                                                                            | DOLLARS                        |                           | Connectio                                      | on To Device Control<br>ed |              | 1/\$1.00                   |                |       |  |
| - for               | -torVOID                                                                                |                                |                           |                                                |                            |              | Scanned                    |                |       |  |
|                     | 0160644 0001124835* 1013                                                                |                                |                           | Terminal                                       | Ferminal Number            |              | 6 / \$511.44               |                |       |  |
|                     |                                                                                         |                                |                           |                                                |                            |              |                            | Complete De    | posit |  |

**NOTE:** Red question marks or yellow highlighted areas on this page may indicate that there was a system difficulty in reading MICR line items or that a manual key entry is required for a check. Keying and balancing and MICR repair will take place once this has been closed and submitted for processing.

Once a deposit has been opened, the following features are available under the *Deposit View* tab from the top of the page.

• **Refresh** – If at any time the *Amount* values for the check items do not immediately appear, select the **Refresh** option to show the values.

| Transaction | s / Remo |      |               |                                                |                 |                 |                 |
|-------------|----------|------|---------------|------------------------------------------------|-----------------|-----------------|-----------------|
| « c         | 1        | >    | 10 Per Page 💙 | Displaying Page 1 of 1,<br>Records 1 to 6 of 6 | All Items       | ✓ Refresh D     | Data Entry View |
| Check       | Alerts   | MICR |               |                                                | Customer Number | Name On Account | Deposit Amou    |
| 1           |          |      | 1548350 1013  |                                                | [Multiple]      |                 | \$85.24         |
|             |          |      |               |                                                |                 |                 |                 |

 Multiples of Customer Data – The system will detect repeated customer information from check items and display a *Multiple* status under the *Customer Number* column. Double-clicking the Multiple status will navigate you to the *Data Entry View* page. For more information about this page, please see The *Data Entry View Page* section of this document.

| Transaction | Transactions / Remote Deposit Complete / Deposit View |                  |                 |                                                |              |           |          |                |  |   |   |  |
|-------------|-------------------------------------------------------|------------------|-----------------|------------------------------------------------|--------------|-----------|----------|----------------|--|---|---|--|
| e c 1 5 5   |                                                       | 10 Per Page 💙    |                 | Displaying Page 1 of 1,<br>Records 1 to 6 of 6 | All Items    | ✓ Refresh |          | Data Entry Vie |  | w |   |  |
| Check       | Alerts                                                | MICR             | Customer Number | Nam                                            | e On Account | Dep       | osit Arr | nou            |  |   |   |  |
| 1           |                                                       | 11110160641:0001 | [Multiple]      |                                                |              | \$85.     | 24       | Î              |  |   |   |  |
|             | 6                                                     |                  |                 |                                                |              |           |          |                |  |   | 4 |  |

• Item List Filter – Organize deposits by All Items, Problematic Items, and Needs Attention Items.

| Transaction | Transactions / Remote Deposit Complete / Deposit View |                                                            |  |                                |           |               |            |              |                 |  |         |
|-------------|-------------------------------------------------------|------------------------------------------------------------|--|--------------------------------|-----------|---------------|------------|--------------|-----------------|--|---------|
| « c 1 » »   |                                                       | 10 Per Page   Displaying Page 1 of 1,  Records 1 to 6 of 6 |  |                                | All Items | ~             | Refresh    | D            | oata Entry View |  |         |
| Check       | Alerts                                                |                                                            |  | All Items<br>Problematic Items |           | ne On Account |            | Deposit Amou |                 |  |         |
| 1           |                                                       | (111016064; 00011548350; 1013                              |  |                                |           |               | [Multiple] |              |                 |  | \$85.24 |

- **Amount status of** *To Be Keyed* The amount field entry will be performed by EPS Keying & Balancing once the deposit is submitted for processing.
- Scroll to the right of the listed items to see the **Edit**, **Delete**, and **Rescan** options available.

| Transaction | Transactions / Remote Deposit Complete / Deposit View |       |                                         |  |                   |                |          |        |            |   |  |  |  |
|-------------|-------------------------------------------------------|-------|-----------------------------------------|--|-------------------|----------------|----------|--------|------------|---|--|--|--|
| c c         | 1 2 3 > > 10 Per Page                                 | ~     | Displaying Page 1<br>Records 1 to 10 of |  | All Items         | ~              | Refresh  | Data   | Entry View | ~ |  |  |  |
| Check       |                                                       | Cust  | Customer Number                         |  | n Account         | Deposit Amount | Edit     | Delete | Rescan     |   |  |  |  |
| 1           | -1: 000295282#                                        | {84d! | (84d56fcf-a22e-408 Ima Tester           |  | er                | \$85.24        | ø        | Ŵ      | ຽ          | • |  |  |  |
| 2           | .83445100                                             |       |                                         |  |                   | \$85.24        | <b>B</b> | Ŵ      | ໊          |   |  |  |  |
| 3.          | 2565500 100 <b>8</b>                                  | 9494  | 949494 CUST                             |  | CUSTTEST \$377.25 |                | <b>B</b> | Ŵ      | ຽ          | + |  |  |  |
|             | 4                                                     |       |                                         |  |                   |                |          |        | ×.         |   |  |  |  |

**NOTE:** Selecting **Edit** *in avigate you to the Data Entry View* tab, where you can alter the **Data Entry** fields if desired. Selecting **Delete** will present you with the option to delete an item and adjust the deposit amount (see below).

| Delete Check                                                                                                    |    |       |        |        |  |  |
|----------------------------------------------------------------------------------------------------|----|-------|--------|--------|--|--|
| <ul> <li>Delete check without adjustments</li> <li>Delete check, decrement check<br/>count, and reduce the deposit total<br/>by:</li> </ul> |    |       |        |        |  |  |
|                                                                                                    | \$ | 85.24 | 1      |        |  |  |
|                                                                                                    |    |       |        |        |  |  |
|                                                                                                    |    |       | Cancel | Delete |  |  |

• Invalid MICR and rescanned required indicators – The system has an indicator for a check with an invalid MICR or a faulty scan. Rescan the item(s) in order to submit the deposit.

| Transaction | s / Remot | te Deposit Complete / Deposit View                     |                 |                                |                                          |                  |         |           |          |        |
|-------------|-----------|--------------------------------------------------------|-----------------|--------------------------------|------------------------------------------|------------------|---------|-----------|----------|--------|
| c c 1 > >   |           | 10 Per Page V Displaying Page 1<br>Records 1 to 1 of 1 |                 | ng Page 1 of 1,<br>1 to 1 of 1 | All Items ~ R                            | efresh           | Data Er | ntry Viev |          |        |
| Check       | Alerts    | MICR                                                   | Customer Number | Na                             | ame On Account                           | Deposit Amount   | Edit    | Delete    | Resca    | n      |
| 1           | <b>A</b>  | аллотеови: 000???зчазичы∞ то?з                         |                 |                                |                                          | \$0.00           | ø       | Ŵ         | ໊        |        |
|             |           |                                                        |                 |                                |                                          |                  |         |           |          |        |
|             |           |                                                        |                 |                                |                                          |                  |         |           |          |        |
| Transaction | is / Remo | ote Deposit Complete / Deposit View                    |                 |                                |                                          |                  |         |           |          |        |
| « c         | 1 >       | 2                                                      | 10 Per Page 🗸   | Disp<br>Rec                    | olaying Page 1 of 1,<br>ords 1 to 2 of 2 | All Items ~      | Refre   | sh        | Data En1 | ry Vie |
| Check       | Alerts    | MICR                                                   | Customer Num    | ber                            | Name On Account                          | t Deposit Amount |         | Edit (    | Delete   | Resc   |
| 1           | C         | 11220377601 787554324000#                              |                 |                                | ST for KB                                | To Be Keyed      |         | ø         | Ŵ        | 5      |
| 2           | ~         |                                                        |                 |                                |                                          | £0.00            |         |           |          |        |

• To rescan an item, select **Rescan** to the right of the item that needs rescanning. A window appears that allows you to rescan an item as needed. Place the check item in the scanner, and then select the **Rescan** option in the window (shown below). The check will run through your scanner again.

| Rescan Check                                                           |                                  |           |
|------------------------------------------------------------------------|----------------------------------|-----------|
| Place the replacement check in the scanner and press the Rescan buttor | ۱.                               |           |
| Front of Check Back of Check                                           |                                  |           |
| $\frac{1}{10000000000000000000000000000000000$                         | 1<br>∞7<br>\$ [ 8 5. 2<br>Dollar | 013<br>7s |
|                                                                        | Cancel                           | Rescan    |

• Alerts – If a particular check item has been scanned before, it will appear as a duplicate in the item list. RDC will not submit duplicate items for processing. An icon will also be presented in the *Alerts* column if the item has an invalid MICR, as shown below.

| Transaction | ns / Remo        | ote Deposit Complete / Deposit View    |                                                   |                    |                 |                 |
|-------------|------------------|----------------------------------------|---------------------------------------------------|--------------------|-----------------|-----------------|
| « <         | 1 2              | 3 > » 10 Per Page ~                    | Displaying Page 2 of 5,<br>Records 11 to 20 of 42 | All Items          | ~ I I           | Data Entry View |
| Check       | Alerts           | MICR                                   |                                                   | Customer Number    | Name            | Deposit Amou    |
| 11          |                  | 1:111016064;0001124835#1013            |                                                   |                    |                 | \$85.24         |
| 12          | තු 🎽             | ******* ****************************** |                                                   | {96ae9487-d389-4e  | Joe Smith       | \$85.24         |
| 13          | ۲۵ <sup>لی</sup> | "1115" (111015054) 000295282"          |                                                   | {96ae9487-d389-4e  | Joe Smith       | \$281.04        |
| 14          | 4                | 17770750571 00077073324 7075           |                                                   | {f281c61d-b507-496 | Jlm Smith       | \$45.91         |
|             |                  | 1                                      |                                                   |                    |                 |                 |
| Transaction | s / Remo         | te Deposit Complete / Deposit View     |                                                   |                    |                 |                 |
| « ‹         | 1 >              | » 10 Per Page 🗸                        | Displaying Page 1 of 1,<br>Records 1 to 1 of 1    | All Items          | ✓ Refresh       | Data Entry View |
| Check       | Alerts           | MICR                                   |                                                   | Customer Number    | Name On Account | Deposit Amou    |
| 1           | <b>A</b>         | :::::0:::::::::::::::::::::::::::::::: |                                                   |                    | \$85.24         |                 |
|             | Inval            | id MICR                                |                                                   |                    |                 |                 |

• Select the **Front of Check** or **Back of Check** options near the check image to show the respective front and back images of the check created by the scanner you

have installed (see figure below). Under the *Deposit Status* section, the **Scanned** field presents the number of items as they are scanned. The total amount of all items appears when the deposit is complete.

**NOTE:** In the Scanner Interface section, the **Terminal Number** for the scanner installed will appear as a reference.

| Front of Check Back of Check    | Scanner Interface Reset | Deposit Status                   |
|---------------------------------|-------------------------|----------------------------------|
|                                 | Service                 | Location<br>Cedar Ridge          |
| Pay 19 Be Demo Company \$ 85.24 | Scanner                 | <b>Control</b><br>9 / \$7,718.96 |
| -ter                            | Terminal Number         | Scanned                          |
|                                 |                         | 42 / \$6,369.92                  |
|                                 |                         | Complete Depos                   |

• The **Complete Deposit** option is located at the bottom of the page. When you have finished scanning, select this option to begin the submission process.

**NOTE:** We recommend that you enter information about this deposit on the *Data Entry View* page, described in the next section of this document. The **Complete Deposit** option is available on either of these pages.

| Front of Check Back of Check                                                                                                    | Scanner Interface Reset | Deposit Status                   |
|----------------------------------------------------------------------------------------------------|-------------------------|----------------------------------|
| на воение и намени македона воение и на воение и на сели стана на сели на сели на сели на сели на сели на сели<br>32-иейни на сели на сели на сели на сели на сели на сели на сели на сели на сели на сели на сели на сели на сели<br>Дана Објочу/2007 | Service                 | Location<br>Cedar Ridge          |
| Paylo the Dewno Company \$ 85.24<br>Eighty Five 2400<br>Demo Bask                                                                                                    | Scanner                 | <b>Control</b><br>9 / \$7,718.96 |
|                                                                                                    | Terminal Number         | Scanned<br>42 / \$6,369.92       |
|                                                                                                    |                         | Complete Deposi                  |

Near the top of the page, select the Data Entry View option to enter additional information about a customer and/or the transaction. Note: If the Transaction Number field is manually populated by the user, however, the value must be unique per transaction and cannot be repeated. Repeating data in the Transaction Number field will result in a duplicate error.

| Transactior | ns / Remo | ote Deposit Complete / Deposit View |                                                   |                    |              |                |
|-------------|-----------|-------------------------------------|---------------------------------------------------|--------------------|--------------|----------------|
| « c         | 1 2       | 3 > » 10 Per Page ~                 | Displaying Page 2 of 5,<br>Records 11 to 20 of 42 | All Items          | ✓ Refresh D  | ata Entry View |
| Check       | Alerts    | MICR                                | Customer Number                                   | Name On Account    | Deposit Amou |                |
| 11          |           | 1,111016061,00011518354.1013        |                                                   |                    | \$85.24      |                |
| 12          | 名         | *1115* (111016064) 000295282*       | {96ae9487-d389-4e                                 | Joe Smith          | \$85.24      |                |
| 13          | æ         | White Mick                          | {96ae9487-d389-4e                                 | Joe Smit           | \$281.04     |                |
| 14          | 4         | 17770760671 00077073320 7076        |                                                   | {f281c61d-b507-496 | JIm Smit     | \$45.91        |

#### Adding to a Deposit

- 1. Log in to the system, and select **Transactions** from the left main menu.
- 2. Under Check Processing, select Remote Deposit Complete.
- **3.** The *Open Deposits* page will appear. Under the *Open* column, select an open icon to open a deposit.

| Tra | nsactions       | / Remote Deposit Com | plete                    |                   |                             |                  |                  |                                               |    |
|-----|-----------------|----------------------|--------------------------|-------------------|-----------------------------|------------------|------------------|-----------------------------------------------|----|
| O   | Open Deposits c |                      |                          |                   |                             | « c > »          | 10 Per Page 🛛 👻  | Displaying Page 1 of 1<br>Records 1 to 4 of 4 | 1, |
|     | Open            | Requires Rescan      | Date Created             | Location          | Deposit Name                | Custom Batch Id  | Item Count (S/C) | Deposit Amount (S/C)                          |    |
| ~   |                 |                      | 10/15/2015 1:11:04 PM CT | Cedar Ridge       | Test Deposit                | E Testing (BBB)  | 42 / 9           | \$6,369.92 / \$7,718.96                       | ^  |
| ~   |                 |                      | 10/20/2015 3:45:25 PM CT | Blossom Hill      | 15:44:39.8969439 10/20/201  | Ш                | 30 / 5           | \$4,796.43 / \$5,500.00                       |    |
| ~   |                 |                      | 11/25/2015 8:06:18 AM CT | AA CPP Location 1 | 08:05:36.4301793 11/25/2015 | 201511252        | 6 / 1            | \$511.44 / \$1.00                             |    |
|     |                 |                      |                          |                   |                             |                  |                  |                                               |    |
|     |                 |                      |                          |                   |                             | Create New Depos | sit Close Deposi | t(s) Delete Deposit(s                         | s) |

**4.** The open deposit will appear. Place the additional check item(s) to be deposited in your scanner. The check(s) will scan and the added amount displayed.

**NOTE:** If the amount of the additional check(s) you scanned are not displayed automatically, select the **Refresh** option at the top of the page.

#### **Closing Deposits for Processing**

It is recommended that each deposit be closed as soon as a user has completed scanning and entering data. However, a deposit can be submitted for processing at a later time.

**NOTE:** An industry best practice includes merchants submitting their deposits at least one hour before their financial institution's cutoff time, in the event that a batch needs additional attention.

1. From the *Open Deposits* page, select the check box next to the *Open* column for each deposit you wish to close.

| Tra | Transactions / Remote Deposit Complete |                 |                          |                   |                             |                      |                  |                                                |  |
|-----|----------------------------------------|-----------------|--------------------------|-------------------|-----------------------------|----------------------|------------------|------------------------------------------------|--|
| Op  | en De                                  | posits          |                          |                   |                             | « < > »              | 10 Per Page 💙    | Displaying Page 1 of 1,<br>Records 1 to 4 of 4 |  |
|     | Open                                   | Requires Rescan | Date Created             | Location          | Deposit Name                | Custom Batch Id      | Item Count (S/C) | Deposit Amount (S/C)                           |  |
| ~   |                                        |                 | 10/15/2015 1:11:04 PM CT | Cedar Ridge       | Ebbing Test Deposit         | Ebbing Testing (BBB) | 42 / 9           | \$6,369.92 / \$7,718.96                        |  |
| ¥   |                                        |                 | 10/20/2015 3:45:25 PM CT | Blossom Hill      | 15:44:39.8969439 10/20/201  | Ш                    | 30 / 5           | \$4,796.43 / \$5,500.00                        |  |
| ~   |                                        |                 | 11/25/2015 8:06:18 AM CT | AA CPP Location 1 | 08:05:36.4301793 11/25/2015 | 201511252            | 6 / 1            | \$511.44 / \$1.00                              |  |
| ~   |                                        |                 | 12/1/2015 1:35:11 PM CT  | AA CPP Location 1 | Jennie's New Deposit        | uiui                 | 0 / 2            | \$0.00 / \$100.55                              |  |
|     |                                        |                 |                          |                   |                             |                      |                  |                                                |  |
|     |                                        |                 |                          |                   |                             | Create New Depos     | sit Close Deposi | t(s) Delete Deposit(s)                         |  |

2. Select Close Deposit(s) from the bottom of the page.

| Tr            | Transactions / Remote Deposit Complete |                 |                          |                   |                             |                      |                  |                                                |   |  |
|---------------|----------------------------------------|-----------------|--------------------------|-------------------|-----------------------------|----------------------|------------------|------------------------------------------------|---|--|
| Open Deposits |                                        |                 |                          |                   |                             | « < > »              | 10 Per Page 💙    | Displaying Page 1 of 1,<br>Records 1 to 4 of 4 |   |  |
|               | Open                                   | Requires Rescan | Date Created             | Location          | Deposit Name                | Custom Batch Id      | Item Count (S/C) | Deposit Amount (S/C)                           | ^ |  |
| ~             |                                        |                 | 10/15/2015 1:11:04 PM CT | Cedar Ridge       | Ebbing Test Deposit         | Ebbing Testing (BBB) | 42 / 9           | \$6,369.92 / \$7,718.96                        |   |  |
| ~             |                                        |                 | 10/20/2015 3:45:25 PM CT | Blossom Hill      | 15:44:39.8969439 10/20/201  | Ш                    | 30 / 5           | \$4,796.43 / \$5,500.00                        |   |  |
| ~             |                                        |                 | 11/25/2015 8:06:18 AM CT | AA CPP Location 1 | 08:05:36.4301793 11/25/2015 | 201511252            | 6 / 1            | \$511.44 / \$1.00                              |   |  |
| ~             |                                        |                 | 12/1/2015 1:35:11 PM CT  | AA CPP Location 1 | Jennie's New Deposit        | ului                 | 0/2              | \$0.00 / \$100.55                              |   |  |
|               |                                        |                 |                          |                   |                             |                      |                  |                                                | • |  |
|               |                                        |                 |                          |                   |                             | Create New Depos     | sit Close Deposi | t(s) Delete Deposit(s)                         |   |  |

**3.** The system will ask you to confirm closing your selected deposit(s). Select **Close** to confirm closing the deposit(s).

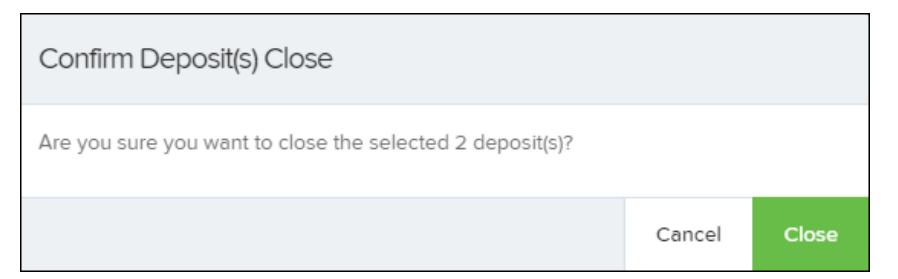

4. The results of the deposit appear. Choose **OK** to dismiss the message.

**NOTE:** If you attempt to close a deposit with items that need rescanning, specifically if the MICR of an item was not read correctly, the system will not deposit that item.

| Close Deposit(s) Results                            |    |
|-----------------------------------------------------|----|
| Close Deposit(s) Summary 1 empty deposit(s) skipped |    |
|                                                     | Ok |

#### Deleting a Deposit

A deposit can be deleted as soon as it has completed scanning, or at a later time.

1. From the *Open Deposits* page, select the check box(es) next to the deposit(s) you wish to delete.

| Tra | insactions | s / Remote Deposit Com | nplete                   |                |                             |                      |                  |                                            |      |
|-----|------------|------------------------|--------------------------|----------------|-----------------------------|----------------------|------------------|--------------------------------------------|------|
| 0   | pen De     | posits                 |                          |                |                             | « < > »              | 10 Per Page 🗸    | Displaying Page 1 o<br>Records 1 to 4 of 4 | f 1, |
|     | Open       | Requires Rescan        | Date Created             | Location       | Deposit Name                | Custom Batch Id      | Item Count (S/C) | Deposit Amount (S/C)                       |      |
|     |            |                        | 10/15/2015 1:11:04 PM CT | Cedar Ridge    | Ebbing Test Deposit         | Ebbing Testing (BBB) | 42 / 9           | \$6,369.92 / \$7,718.96                    | *    |
| ~   |            |                        | 10/20/2015 3:45:25 PM CT | Blossom Hill   | 15:44:39.8969439 10/20/201  | Ш                    | 30 / 5           | \$4,796.43 / \$5,500.00                    |      |
|     |            |                        | 11/25/2015 8:06:18 AM CT | AA CPP Locatio | 08:05:36.4301793 11/25/2015 | 201511252            | 6 / 1            | \$511.44 / \$1.00                          |      |
| ~   |            |                        | 12/1/2015 1:35:11 PM CT  | AA CPP Locatio | Jennie's New Deposit        | uiui                 | 0 / 2            | \$0.00 / \$100.55                          |      |
|     |            |                        |                          |                |                             |                      |                  |                                            |      |
|     |            |                        |                          |                |                             | Create New Dep       | osit Close Dep   | osit(s) Delete Deposi                      | t(s) |

2. Select **Delete Deposit(s)**, as shown above. The system will prompt you to confirm deleting a deposit. Select **Delete**.

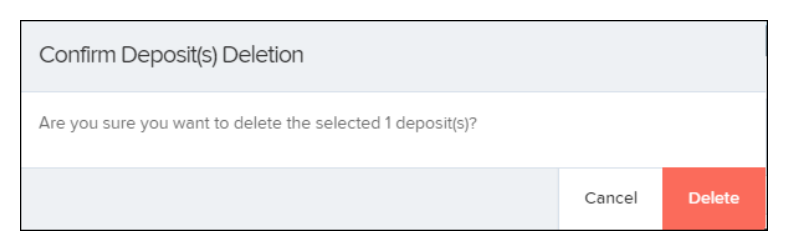

**3.** A confirmation of the deletion appears. Click **OK** to continue to the *Open Deposits* page.

#### Notifications

Notifications are used by the Remote Deposit Complete application to let users know when a deposit's MICR repair, CAR/LAR, keying, and/or balancing steps have been completed, as well as the status of the deposit. The *Deposit Results* report assists with determining item(s) that need further attention.

If notifications are enabled and an email address is set, an email is sent to the user who created the deposit along with any other designated interested parties. A notification will inform the user of the following situations.

- The deposit was approved without any errors.
- The deposit was approved with adjustments.
- The deposit was rejected.
- An item needs rescanning.
- There are duplicate items in the deposit.
- There are rejected items in the deposit.

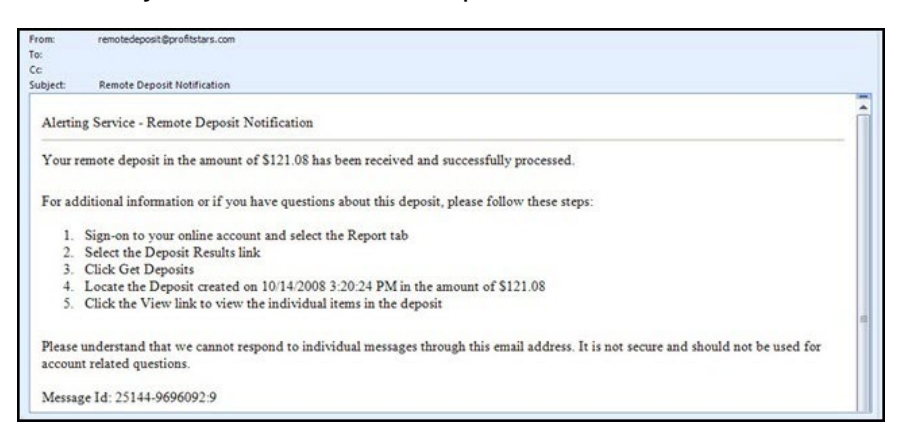

A deposit will be reopened if there are items that need to be rescanned. When this occurs, the user will need to correct the deposit and resubmit it for processing.

The following table describes the status of any one deposit in the system.

| Status  | Definition                                                                                                    |
|---------|----------------------------------------------------------------------------------------------------|
| Deleted | The entire deposit has been deleted by someone in your<br>organization prior to closing it. The deposit may not be<br>deleted once it has been closed. None of the items will<br>be sent to transaction processing. |

| Status                       | Definition                                                                                                    |
|------------------------------|----------------------------------------------------------------------------------------------------|
| Deposited                    | All items have been processed successfully, and the deposit is in balance with no discrepancies or errors.<br>These items are now in the <i>Approved</i> status, and an email notification has been sent.                                                                  |
| Deposited with<br>Adjustment | One or more of the items within this deposit caused an<br>adjustment to the total deposit amount. The<br>transactions have been sent to transaction processing<br>with the adjusted deposit amount. An email notification<br>has been sent.                                |
| Open for Scanning            | A deposit has been created and is open to scan. Items can be scanned into this deposit until it is closed.                                                                                                    |
| Partial Deposit              | One or more of the items was removed from the deposit<br>due to a duplicate or rejected item. The deposit has<br>been sent to transaction processing with the deposit<br>total minus the items that will not be processed. An<br>email notification has been sent.         |
| Rejected                     | This deposit status indicates the entire deposit has been<br>rejected. A deposit is rejected when the adjustment<br>amount exceeds the adjustment limit assigned by the<br>bank or when all items within the deposit are rejected<br>possibly due to all being duplicates. |
| Submitted                    | This deposit status indicates the deposit has been<br>closed and the items are being reviewed for accuracy<br>and errors. Once finished, the status of the items will<br>change to one of the statuses defined previously.                                                 |

# The Current Transaction Summary

When working with the Remote Deposit Complete application, it may be necessary to edit or void transactions made. This can only be done when a deposit has been submitted and transactions appear in the *Approved* status of the *Current Transaction Summary*. An approved transaction will move to the *Processed* status at the end of the closing day for your financial institution.

The *Current Transaction Summary* appears on the *Dashboard* of the application when logging in and shows the status of all transactions within the past 60 days. Select any one status from the *Current Transaction Summary* to generate a report for all the transactions within that status for the current day.

| Status    | Definition                                                                                                    |
|-----------|----------------------------------------------------------------------------------------------------|
| Approved  | The transaction has been verified and will be processed at the designated cutoff time.                                                                               |
| Processed | The transaction has been transmitted to the appropriate<br>network (ACH or Check 21). Changes can no longer be<br>made, and the transaction can no longer be voided. |
| Voided    | The transaction has been voided and will not be processed.<br>A transaction may not be voided once the item is in the<br><i>Processed</i> status.                    |

The following table lists the statuses within the *Current Transaction Summary*.

# The below figure is an example of the *Transaction Status Summary* on the *Dashboard* page once you have logged in to the system.

| Current Transaction Summary                                                                                                    |       |        |         |  |  |
|----------------------------------------------------------------------------------------------------|-------|--------|---------|--|--|
| This is a summary report of all transactions currently in the system as of 09/09/2016. All times<br>are displayed in Central Time (CT). |       |        |         |  |  |
| Status                                                                                                    | Items | Debits | Credits |  |  |
| Approved                                                                                                    |       |        |         |  |  |
| Processed                                                                                                    |       |        |         |  |  |
| Voided                                                                                                    |       |        |         |  |  |

The *Transaction Status* report is a pre-defined report listing all transactions of a specific status. It is automatically generated when you select a status link from the *Current Transaction Summary*. The list will contain items that have been processed within the last 60 days and give you access to individual transaction information and images of the scanned items. To generate this report, select a status that appears as a link and contains values in the *Current Transaction Summary*.

## Voiding Transactions

As a user working with Remote Deposit Complete, you may need to void a transaction that has been made. This can only be done when a deposit has been made and is in the *Approved* status, displayed on the *Current Transaction Summary* page once you have logged in. Recall that an approved transaction will be moved to the *Processed* status at the end of the closing day for your financial institution.

**1.** From the *Transaction Details* page, select **Actions | Void**.

| Reports / Results / Transaction Information |                           |                            |           |   |  |  |
|---------------------------------------------|---------------------------|----------------------------|-----------|---|--|--|
| Transaction De                              | etails                    |                            | Actions ~ | • |  |  |
| 🛔 Customer (ID):                            | Jones, James (99007789)   | Mark this transaction void | 1         |   |  |  |
| 🖋 Effective Date:                           | Tuesday, January 05, 2016 |                            | Void      |   |  |  |
| 🖋 Sale:                                     | \$17.00                   | Field.                     |           |   |  |  |

2. The system will ask you to confirm voiding the transaction. Select **Void**. The transaction will be voided and appear with a *Voided* status on the *Current Transaction Summary* page until it is resolved.

| Confirm Void                                                                                 |             |           |
|----------------------------------------------------------------------------------------------|-------------|-----------|
| Are you sure you want to void the transaction with Reference Number action cannot be undone. | - T:QNFR6CH | FF1? This |
|                                                                                              | Cancel      | Void      |

#### **Deposit Results Report**

The *Deposit Results Report* displays a date range of deposit batches created with *Remote Deposit Complete*. This report can monitor the status of current-day batches, the items within a batch, or display a previous day's batches and items.

**NOTE**: The *Deposit Results Report* will display data from the past two years. Anything more than two years old will appear in the *Reports* dashboard of the *Download Reports* section.

- 1. Log in to the system, and select **Reports** from the left main menu.
- 2. Under Remote Deposit Complete Reports, select Deposit Results.

| Reports              |                 |                       |                                   |                                               |
|----------------------|-----------------|-----------------------|-----------------------------------|-----------------------------------------------|
| My Reports -         |                 |                       | Remote Deposit Complete Reports - |                                               |
| my nepono            |                 | Deposit Results       |                                   |                                               |
|                      |                 |                       |                                   |                                               |
| No                   | Records to disp | Standard Report –     |                                   |                                               |
|                      |                 |                       |                                   | Show Items that Returned NSF Today            |
| Shared Reports       |                 |                       | -                                 | Show Items that Returned Bad Account Today    |
| Report Name          | Owner           | Report Type           | Delete                            | Show Items that Charged Back Today            |
| BH 2008 08 21 1341   | Barb            | Transaction           | Delete                            | Show Items that Settled Today                 |
|                      |                 | Report                |                                   | Show Items that Returned Other Check21 Today  |
| bhemmitt2            | Barb            | Transaction           |                                   | ,                                             |
|                      |                 | Report                |                                   | Show Notice of Change Items                   |
| Jennie's Report Test | Jennie          | Transaction<br>Report |                                   | Show Items Detected as Duplicate Transactions |

 Designate a Location for the report. Select a pre-defined date range for the report next to the *Quick Pick* option, or specify a Start Date and End Date (image below).

| Location ID |          | Quick Pick |   |
|-------------|----------|------------|---|
|             | ~        | Today      | ~ |
| Start Date  |          | Start Time |   |
| Jan 6, 2016 | <b>#</b> | 12:00 AM   | ~ |
| End Date    |          | End Time   |   |
| Jan 7, 2016 | <b>#</b> | 12:00 AM   | ~ |

4. Select Get Deposits. A list of batches matching the filters appears.

The following table lists the data presented in the report in alphabetical order for quick reference.

| Field              | Definition                                                                                                    |
|--------------------|----------------------------------------------------------------------------------------------------|
| C21 Deposit Amount | States the total amount of the Check 21/Image<br>Replacement Document (IRD) items in the<br>batch/deposit.                                                         |
| C21 Deposit Count  | The number of Check 21/Image Replacement Document (IRD) items in the batch/deposit.                                                                                |
| C21 Deposit Date   | The deposit date of the Check 21/IRD items.                                                                                                    |
| Create Date        | Contains the date the batch/deposit was scanned.                                                                                                    |
| Custom Batch ID    | If enabled, this field is required and will be reflected on<br>the <i>Deposit Results</i> report. It will contain a unique label<br>for a batch/deposit processed. |
| Deposit Details    | Contains a link to the list of steps the batch/deposit has taken and the user who processed the batch.                                                             |

| Field                   | Definition                                                                                                    |
|-------------------------|----------------------------------------------------------------------------------------------------|
| Deposit Slip ID#        | If enabled, this field will reflect in the <i>Deposit Results</i><br>report. This field provides additional values to the virtual<br>deposit slip (either predefined or optional, depending on<br>your settings). |
| Deposit Status          | The status of the entire batch/deposit at the time the report is generated.                                                                                                    |
| Description             | Contains the <i>Deposit Name</i> which is made up of the date and time the batch was created surrounding a unique system-assigned batch ID.                                                                       |
| Item Details            | Contains a link to the list of the individual checks that make up the batch/deposit and their respective statuses.                                                                                                |
| Location                | Found on the <i>Deposit Results</i> report, this field contains the account (location) to be credited with the payment.                                                                                           |
| Received Amount         | The amount of the deposit after review.                                                                                                    |
| Received Count          | The number of items identified in the deposit after review.                                                                                                    |
| Total Deposit<br>Amount | The total amount of the deposit.                                                                                                    |
| Total Deposit Count     | The total number of items in the deposit.                                                                                                    |
| Your Amount             | The amount entered when the batch/deposit was created.                                                                                                    |
| Your Count              | The number of items entered when the batch/deposit was created.                                                                                                    |

| Depo            | Deposits matching your search criteria Displaying Page 1 of 1 Records 1 - 2 of 2<br>Records Per Page 10 ~ |             |                 |                 |                |                             |
|-----------------|----------------------------------------------------------------------------------------------------|-------------|-----------------|-----------------|----------------|-----------------------------|
| ltem<br>Details | Deposit<br>Details                                                                                        | Create Date | Location        | Custom Batch Id | Batch Type     | Description                 |
|                 | Þ                                                                                                    | 12/1/2015   | Location 1      | uiui            | Remote Deposit | .New Deposit                |
|                 | Þ                                                                                                    | 12/21/2015  | Avalon Campbell | 5646542         | Remote Deposit | 17:49:04.1335657 12/21/2015 |
|                 |                                                                                                    |             |                 |                 |                |                             |

## **Viewing Transaction Details**

1. From the *Deposit Results* page, select **View** under the *Item Details* column to view events about that transaction in the deposit.

| Depo             | Deposits matching your search criteria Displaying Page 1 of 1 Records 1 - 2 of 2 |             |            |                 |                |                             |
|------------------|----------------------------------------------------------------------------------|-------------|------------|-----------------|----------------|-----------------------------|
| Records Per Page |                                                                                  |             |            | e 10 Y          |                |                             |
| ltem<br>Details  | Deposit<br>Details                                                               | Create Date | Location   | Custom Batch ld | Batch Type     | Description                 |
|                  | Þ                                                                                | 12/1/2015   | Location 1 | uiui            | Remote Deposit | .New Deposit                |
|                  | Þ                                                                                | 12/21/2015  |            | 5646542         | Remote Deposit | 17:49:04.1335657 12/21/2015 |
|                  |                                                                                  |             |            |                 |                |                             |

2. The *Items in deposit* will appear. To view batch details, select the icon under *the Item Details* column.

| Reports / Deposit Results / Item Details |                                                                              |            |           |          |                                                          |               |  |         |        |   |  |
|------------------------------------------|------------------------------------------------------------------------------|------------|-----------|----------|----------------------------------------------------------|---------------|--|---------|--------|---|--|
| Items in                                 | Items in deposit J New Deposit Displaying Page 1 of 1 Records 1 - 1 of 1 🝸 🛓 |            |           |          |                                                          |               |  |         |        |   |  |
| ltem<br>Details                          | Check<br>Image                                                               | Sequence # | ltem Date | Status   | s Customer Name Routing / Account # Check # Amount Depos |               |  |         |        |   |  |
|                                          | =                                                                            | 1          | 12/1/2015 | Rejected |                                                          | 111016064 / 0 |  | \$85.24 | / NONE | * |  |
|                                          |                                                                              |            |           |          |                                                          |               |  |         |        |   |  |

The Batch Item Details page appears.

| Reports / Deposit Results / Item Details / Batch Details |               |   |             |             |  |  |  |
|----------------------------------------------------------|---------------|---|-------------|-------------|--|--|--|
| Batch Item Details                                       | ŝ             |   | Show Events | Hide Events |  |  |  |
| Sequence #:                                              | 1             | - |             |             |  |  |  |
| Routing / Account<br>#:                                  | 111016064 / 0 |   |             |             |  |  |  |
| Check #:                                                 |               |   |             |             |  |  |  |

The following table describes the *Batch Item Details* available when viewing a transaction, listed in alphabetical order.

| Field              | Definition                                                                                                    |
|--------------------|----------------------------------------------------------------------------------------------------|
| Amount             | The amount of the check after being reviewed. A value<br>of \$0.00 signifies that the check was either rejected or<br>a duplicate and will not be included in the<br>batch/deposit total.    |
| Amount Source      | This field indicates whether a check needed special handling to determine the amount, the MICR line, etc. Values displayed are <i>Keyed</i> or <i>Read</i> .                                 |
| Check #            | The serial number of the check taken from the MICR line.                                                                                                    |
| Customer Name      | The field contains the optional <i>Name on Account</i> data, if entered for the customer previously.                                                                                         |
| Deposit As         | This field contains how the check will be processed—<br>either as an ACH or Check 21 (IRD) transaction.                                                                                      |
| Deposit Item       | This field contains the links to either view or print an<br>image of the check, or view the specific automated<br>steps the check has gone through or is in the process<br>of going through. |
| Image Quality Pass | This field identifies whether a check image is good or not.                                                                                                    |
| Item Date          | This field contains the date the check was scanned.                                                                                                    |

| Field             | Definition                                                                                                    |  |  |  |  |  |
|-------------------|----------------------------------------------------------------------------------------------------|--|--|--|--|--|
| Item Status       | <ul> <li>Deposited - The item has processed through<br/>CAR/LAR, the proof function, and is part of a closed<br/>deposit. It has been sent to transaction processing<br/>for end-of-day processing at the designated cutoff<br/>time.</li> <li>Error - The item has been sent to transaction<br/>processing, but an error occurred preventing the item<br/>from being processed.</li> <li>Duplicate - The item was sent to transaction<br/>processing and rejected as a duplicate. The item will<br/>not be processed with this batch/deposit.</li> <li>In Review - The item is awaiting MICR repair or<br/>amount entry, and its status will change once those<br/>steps are completed.</li> <li>Needs Rescan - The item has a poor image quality or<br/>is a partial image. The batch/deposit will be re-<br/>opened so that you can rescan this item again in<br/>order for the batch/deposit to be processed.</li> <li>Open - The item was scanned with no problems in<br/>an open deposit. Once the deposit status becomes<br/><i>Deposited</i>, the item will be sent to transaction<br/>processing.</li> <li>Rejected - Indicates the item has been rejected and<br/>will not be processed due to any number of reasons<br/>(e.g. image quality, invalid MICR, invalid payment<br/>origin, etc.).</li> </ul> |  |  |  |  |  |
| Routing/Account # | This field contains the routing and transit number of the check captured when the MICR line was scanned.                                                                                                    |  |  |  |  |  |
| Scanned Count     | This field contains the number of times an item was scanned.                                                                                                    |  |  |  |  |  |
| Sequence #        | This field contains the sequence of the check within the batch/deposit.                                                                                                    |  |  |  |  |  |

**3.** Select **Show Events** at the top of the page to display a record of events for this item.

| Reports / Deposit Results / Item Details / Batch Details |                                 |                            |                       |                            |            |              |                                                          |  |
|----------------------------------------------------------|---------------------------------|----------------------------|-----------------------|----------------------------|------------|--------------|----------------------------------------------------------|--|
| Batch Item Details                                       |                                 |                            | Show Events           |                            |            | Hide Events  |                                                          |  |
| Sequence #:                                              | 1                               | Event Date                 | Event                 | Application                | User<br>ID | User<br>Name | Description                                              |  |
| Routing /<br>Account #:                                  | 111016064 / 0                   | 12/1/2015<br>3:30:43 PM CT | Rejected              | Remote<br>Batch<br>Deposit | 6964       |              | Image Quality Problem                                    |  |
| Check #:                                                 |                                 | 12/1/2015<br>1:35:23 PM CT | CARReco               | Orbograph                  | 1          |              | 85.24                                                    |  |
| MICR:                                                    | t111016064t 000???2483445o 10?3 | 12/1/2015<br>1:35:17 PM CT | CheckDecisioningError | 0                          | 0          | RD           | Check Decisioning<br>Failed:Invalid character<br>printed |  |
| Amount:                                                  | 85.24                           | 12/1/2015<br>1:35:17 PM CT | Created               | Remote<br>Batch            | 197656     |              |                                                          |  |
| Item Status:                                             | Rejected                        |                            |                       | Deposit                    |            |              |                                                          |  |

## Viewing Deposit Details

From the *Deposit Results* page, select the folder icon under the *Deposit Details* column to see processing details about the deposit. The details then appear.

| Depo              | Deposits matching your search criteria Displaying Page 1 of 1 Records 1 - 2 of 2  Records Per Page 10 ~ |             |                 |           |                 |    |                |                             |  |  |
|-------------------|----------------------------------------------------------------------------------------------------|-------------|-----------------|-----------|-----------------|----|----------------|-----------------------------|--|--|
| ltem<br>Details   | Deposit<br>Details                                                                                      | Create Date | Date Location   |           | Custom Batch Id |    | Batch Type     | Description                 |  |  |
|                   | Þ                                                                                                    | 12/1/2015   | Location 1      |           | ului            |    | Remote Deposit | .New Deposit                |  |  |
|                   | Þ                                                                                                    | 12/21/2015  | Avalon Campbell |           | 5646542         |    | Remote Deposit | 17:49:04.1335657 12/21/2015 |  |  |
| Reports<br>Events | Reports / Deposit Results / Deposit Details         Events for deposit Jennie's New Deposit             |             |                 |           |                 |    |                |                             |  |  |
| Event             | Event Occurred Event User Nat                                                                           |             |                 | User Name | e               | De | escription     |                             |  |  |
| 12/1/20           | 12/1/2015 1:35 PM CT Opened Jennie                                                                      |             |                 | Jennie    |                 |    |                |                             |  |  |